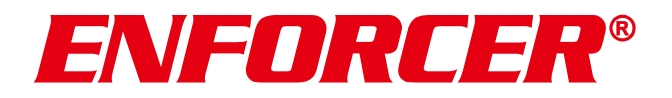

# Grabadores de vídeo en red 4K

Cómo actualizar el firmware del NVR usando una unidad flash USB

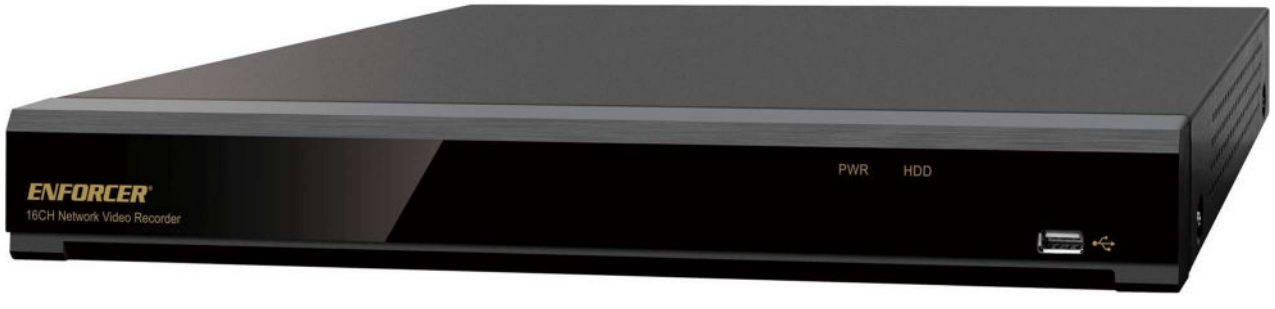

Se muestra el DRN-116-4TB

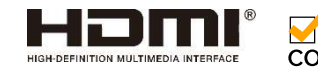

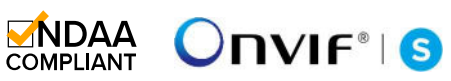

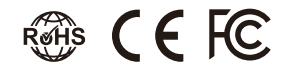

| Modelo      | Canales    | HDD incluido* | Capacidad de almacenamiento<br>interno |
|-------------|------------|---------------|----------------------------------------|
| DRN-104-2TB | 4 canales  | 2TB SATA      | 1 SATA, hasta 10 TB                    |
| DRN-108-2TB | 8 canales  | 2TB SATA      | 1 SATA, hasta 10 TB                    |
| DRN-116-4TB | 16 canales | 4TB SATA      | 2 SATA, hasta 10 TB cada uno           |

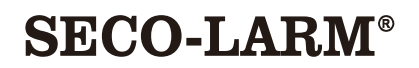

# Requerido

1xENFORCER 4K NVR1xUnidad flash USB

# **Primeros pasos**

#### Paso 1: Descargue el archivo de firmware

- 1. Ir a <u>https://www.seco-larm.com/product-support/</u>
- 2. En la sección "CCTV", haga clic en "Actualización de firmware"
- 3. Haga clic en "Haga clic aquí para descargar la última actualización de firmware".

| Ô |   | 🛃 Customer Support - SECO-LARM 🗙 🕂                                                                                                    |
|---|---|----------------------------------------------------------------------------------------------------|
| ← | С | ⓐ https://www.seco-larm.com/product-support/ 1                                                                                                  |
|   |   | SECO-LARM®<br>Maradadature of ENFORCER®                                                                                                    |
|   |   | *SECO-LARM will repair or replace items that are under warranty at SI<br>Please check to make sure the product is still under warranty before r |
|   |   | Warranty                                                                                                    |
|   |   | Order Status                                                                                                    |
|   |   | CCTV                                                                                                    |
|   |   | Device Config. Tool                                                                                                    |
|   |   | Firmware Update                                                                                                    |
|   |   | A new Firmware update is available for the following models: DRN-104-:                                                                          |
|   |   | Click Here to Download the latest Firmware Update. 3                                                                                            |
|   |   | Need Help? Click Here for Installation Instructions.                                                                                            |

4. Anote el nombre del archivo y dónde se guardó el archivo.

## Paso 2: Descomprimir el archivo

- 1. Abra el Explorador de Windows y navegue donde se guardó el archivo.
- 2. Haga clic derecho en el archivo de descarga y elija "Extraer todo. . ."

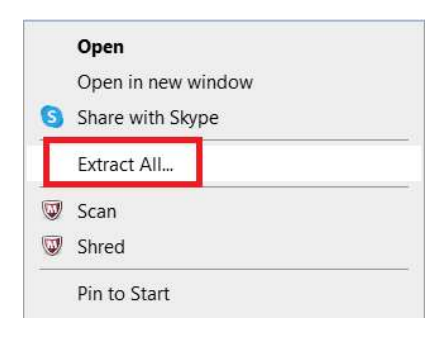

3. Haga clic en "Extraer"

| ÷ | Extract Compressed (Zipped) Folders     | ×  |
|---|-----------------------------------------|----|
|   | Select a Destination and Extract Files  |    |
|   | Files will be extracted to this folder: |    |
|   | Show extracted files when complete      |    |
|   |                                         |    |
|   |                                         |    |
|   |                                         |    |
|   |                                         |    |
|   | Extract                                 | el |

- 4. Haga doble clic en la carpeta recién creada en el paso 3. (En el ejemplo anterior, el nombre de la carpeta es ("V8.2.3.2-20230607\_2\_9342\_9334\_230609")
- 5. Haga doble clic en el nombre de la carpeta "V8.2.3.2-20230607\_2\_9342\_9334\_230609"

## **ENFORCER** Instrucciones de actualización del firmware

6. Copie el archivo SW y INFO en una unidad flash USB. Los archivos deben ser similares a lo que se muestra en la imagen a continuación.

| Name                                  | Date modified     | Туре      | Size      |
|---------------------------------------|-------------------|-----------|-----------|
| N8XXX_V230103V230103V230413V230607V23 | 6/13/2023 9:47 AM | SW File   | 67,579 KB |
| UpgradeHistory.info                   | 6/13/2023 9:47 AM | INFO File | 1 KB      |

#### Paso 3: Actualice el firmware a través de la interfaz local del NVR

1. Conecte la unidad flash que tiene el archivo SW e INFO al puerto USB en el panel frontal del NVR.

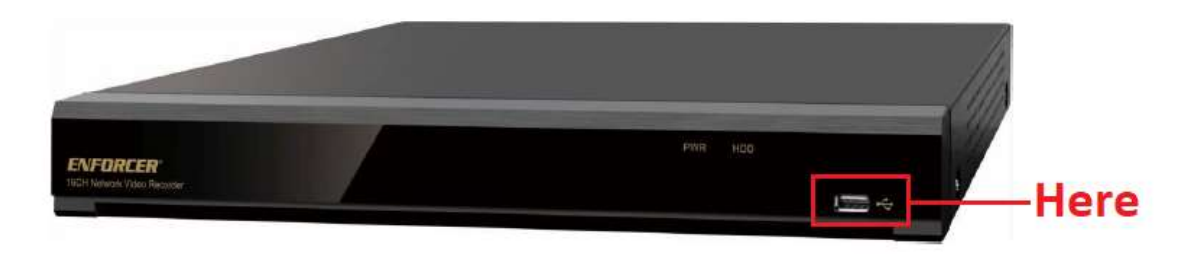

#### 0

Utilice el puerto USB en el panel posterior del NVR.

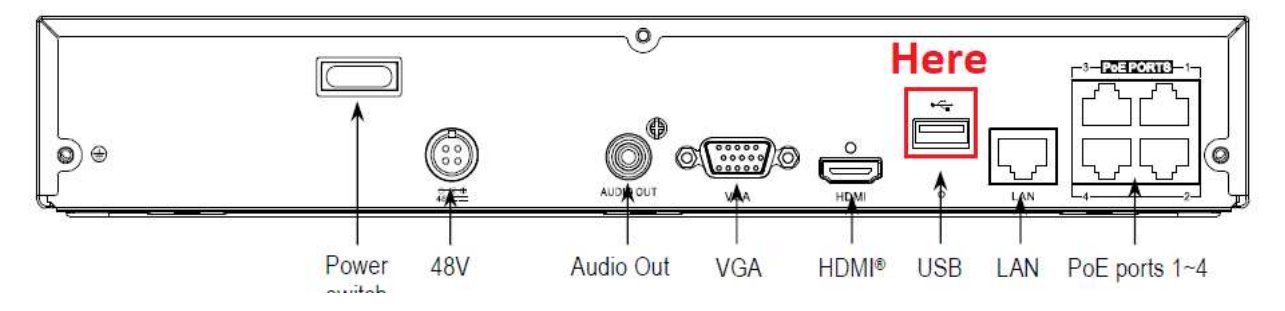

2. Después de ingresar la contraseña para desbloquear el NVR, haga clic en la esquina inferior izquierda para abrir el menú Inicio.

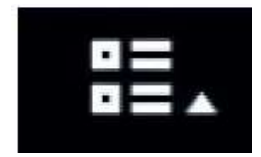

3. Seleccione "Configuración"

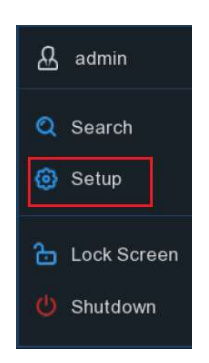

- 4. El menú de configuración se mostrará en el centro de la pantalla.
- 5. En "Sistema", haga clic en "Mantenimiento"

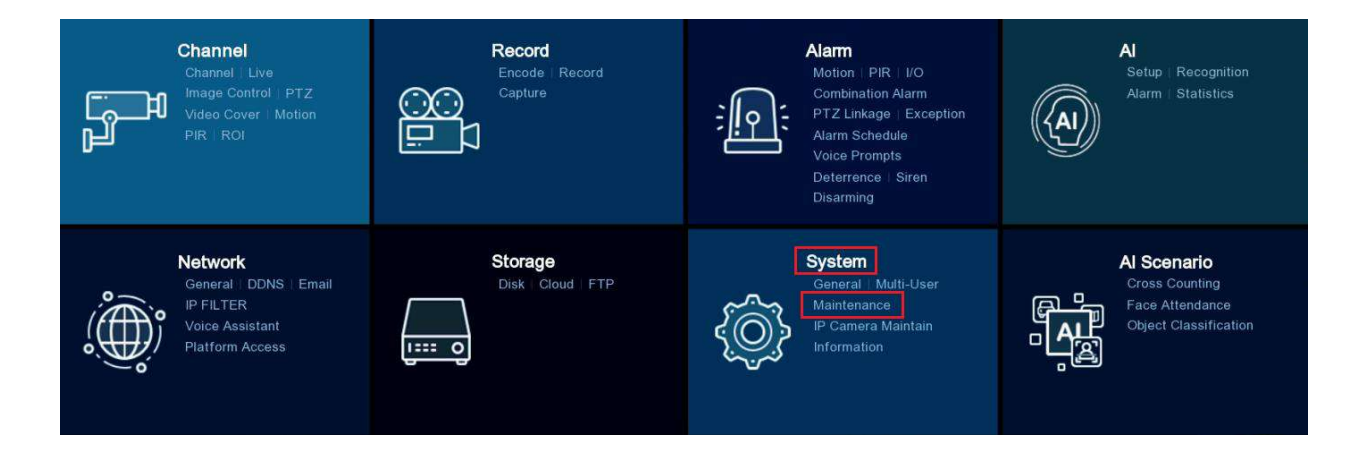

6. Haga clic en "Actualizar" y luego en "Seleccionar archivo"

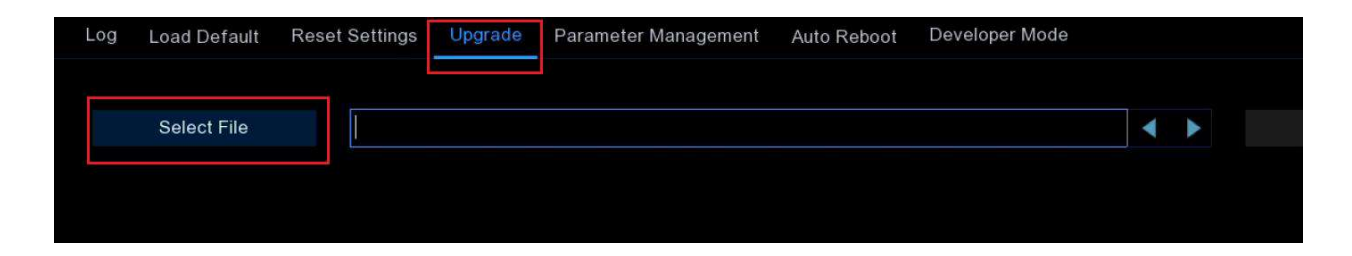

 Elija el archivo SW (el nombre debe ser "N8XXX\_V2301...") y, a continuación, haga clic en OK

|                | Update                                           |                                         | ×                   |
|----------------|--------------------------------------------------|-----------------------------------------|---------------------|
| Driver List: 📿 |                                                  |                                         | 罡 > 🔸 🖡 🛅           |
| 🕎 USB1-1       | Name                                             | Last Modify                             |                     |
|                |                                                  |                                         |                     |
|                | New folder (2)                                   |                                         | 05/04/2023 11:10:34 |
|                | System Volume Information                        |                                         | 01/21/2022 11 25 22 |
|                | Test in progress                                 |                                         | 05/17/2023 13:38:36 |
|                | ■ N8XXX_V230103V230103V230413V230607V2:          | 65.99MB                                 | 06/09/2023 09 00:48 |
|                | E UpgradeHistory.info                            | 134.00B                                 | 06/09/2023 09:00:48 |
|                | -\$CCTV Presentation_New pptx                    | 05/04/2023 16:14:00                     |                     |
|                |                                                  |                                         |                     |
| Remain /Total  | Location: Us01-1                                 | 700000000000000000000000000000000000000 |                     |
| 7.58GB/14.41GB | Selected File. N8XXX_V230103V230103V230413V23060 | / v230526V230526V                       | 230103V230103_W.sw  |
| Format         | Refresh finished !                               |                                         | OK Cancel           |

8. Haga clic en "Actualizar"

| Log | Load Default | Reset Settings | Upgrade     | Parameter Management   | Auto Reboot    | Developer Mode       |     |           |
|-----|--------------|----------------|-------------|------------------------|----------------|----------------------|-----|-----------|
|     | Select File  | /hidev/us      | sb1-1/N8XXX | _V230103V230103V230413 | 3V230607V23052 | 26V230526V230103V230 | < ▶ | Upgrade 📐 |

9. Introduzca la contraseña de administrador del NVR

| Authentication |   |   |   |   |   |   |   |   | × |   |   |          |     |   |   |
|----------------|---|---|---|---|---|---|---|---|---|---|---|----------|-----|---|---|
|                |   |   |   |   |   |   |   |   |   |   |   |          |     |   |   |
|                |   |   |   |   |   |   |   |   |   |   |   |          |     |   |   |
| 110.00         |   |   |   |   |   |   |   |   |   |   |   |          |     |   |   |
| User           |   |   |   |   |   |   |   |   | × |   |   |          |     |   |   |
| Password       |   |   |   |   |   |   |   |   |   |   |   |          |     |   |   |
|                | 1 | 2 | 3 | 4 | 5 | 6 | 7 |   | 8 | 9 | 0 |          | ÷   |   |   |
|                | q | w | е | r | t | У | u |   |   | 0 | р | [        | ]   |   |   |
|                |   | а | s | d | f | g | h | j | k | 1 |   |          |     |   |   |
|                | 1 | 4 | z | x | С | ۷ | b | n | m |   |   | <u>.</u> | 18- | 1 |   |
|                |   | 7 | + |   |   |   |   |   |   |   |   |          | 4   |   | 1 |

10. Haga clic en "Autenticar".

| Authentication |       |   |              |        |  |  |  |  |  |
|----------------|-------|---|--------------|--------|--|--|--|--|--|
|                |       |   |              |        |  |  |  |  |  |
|                |       |   |              |        |  |  |  |  |  |
| User           |       |   |              |        |  |  |  |  |  |
| Password       | ••••• | Þ | Ň            |        |  |  |  |  |  |
| D,             |       |   | r.           |        |  |  |  |  |  |
|                |       |   |              |        |  |  |  |  |  |
|                |       |   | Authenticate | Cancel |  |  |  |  |  |

## NOTA: LA ACTUALIZACIÓN PUEDE TARDAR 5~10 MINUTOS. NO APAGUE EL NVR NI QUITE EL USB DEL NVR DURANTE LA ACTUALIZACIÓN DEL FIRMWARE.